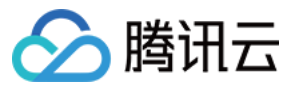

# 消息中心 注册腾讯云 产品文档

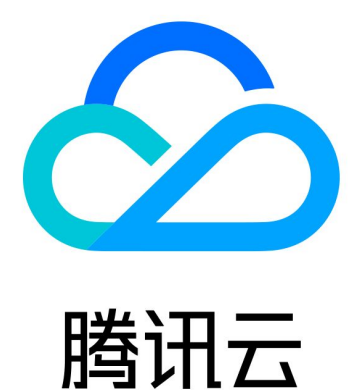

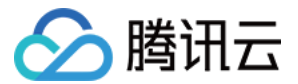

【版权声明】

©2013-2022 腾讯云版权所有

本文档(含所有文字、数据、图片等内容)完整的著作权归腾讯云计算(北京)有限责任公司单独所有,未经腾讯 云事先明确书面许可,任何主体不得以任何形式复制、修改、使用、抄袭、传播本文档全部或部分内容。前述行为 构成对腾讯云著作权的侵犯,腾讯云将依法采取措施追究法律责任。

【商标声明】

## 🔗 腾讯云

及其它腾讯云服务相关的商标均为腾讯云计算(北京)有限责任公司及其关联公司所有。本文档涉及的第三方主体 的商标,依法由权利人所有。未经腾讯云及有关权利人书面许可,任何主体不得以任何方式对前述商标进行使用、 复制、修改、传播、抄录等行为,否则将构成对腾讯云及有关权利人商标权的侵犯,腾讯云将依法采取措施追究法 律责任。

【服务声明】

本文档意在向您介绍腾讯云全部或部分产品、服务的当时的相关概况,部分产品、服务的内容可能不时有所调整。 您所购买的腾讯云产品、服务的种类、服务标准等应由您与腾讯云之间的商业合同约定,除非双方另有约定,否 则,腾讯云对本文档内容不做任何明示或默示的承诺或保证。

【联系我们】

我们致力于为您提供个性化的售前购买咨询服务,及相应的技术售后服务,任何问题请联系 4009100100。

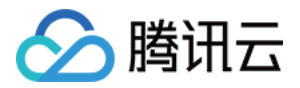

# 注册腾讯云

最近更新时间: 2020-07-17 18:40:38

在开始使用腾讯云服务之前,您需要先注册一个腾讯云账号。拥有腾讯云账号后,您可以在腾讯云网站、控制台登 录,从而选购和使用您需要的云产品和服务。

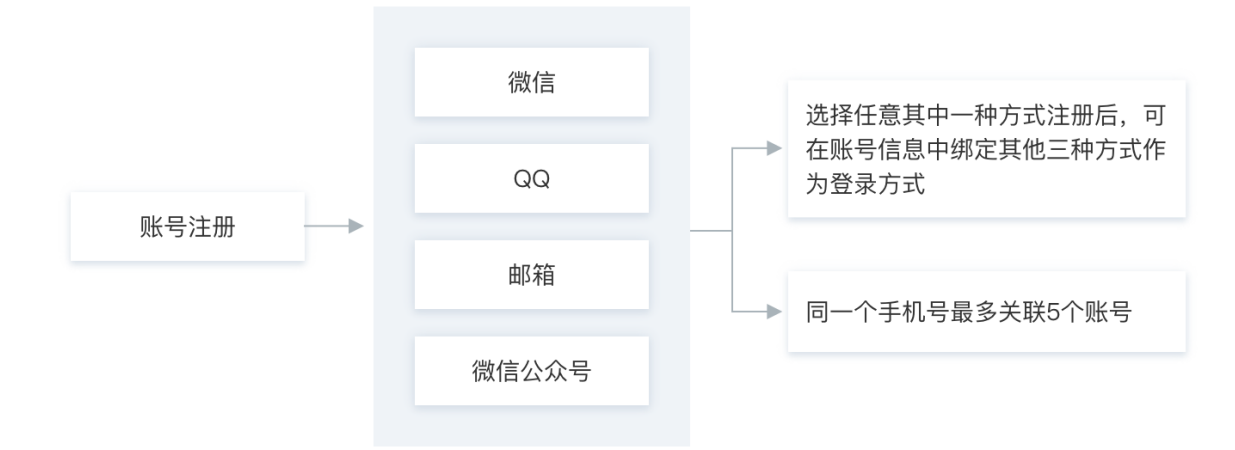

腾讯云注册方式包括以下几种:

| 注册方式     | 描述                                  |
|----------|-------------------------------------|
| 微信扫码快速注册 | 使用您的微信扫码快速注册腾讯云,后续您可以使用微信扫码登录腾讯云。   |
| 邮箱注册     | 使用邮箱注册腾讯云,方便企业客户维护账号。               |
| QQ 注册    | 使用您已有的 QQ 帐号注册腾讯云,直接用 QQ 帐号快捷登录腾讯云。 |
| 微信公众号注册  | 使用您已有的公众号注册腾讯云。                     |

### 微信扫码快速注册

- 1. 进入 腾讯云官网 首页,单击页面右上角【免费注册】。
- 2. 使用微信扫一扫,扫描页面的二维码,在微信确认账号信息后单击【同意】。
- 电脑端页面跳转到注册或关联账号,单击【注册新账号】,请阅读《腾讯云服务协议》和《腾讯云隐私声明》后 单击【下一步】。
- 4. 使用手机微信扫码关注腾讯云助手,或单击【暂不关注】。
- 5. 注册完成。您可以继续完成实名认证或完善行业信息。

? 说明:

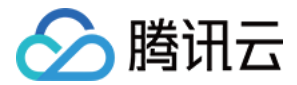

微信扫码关注腾讯云助手公众号,关注后您可以在微信内接收腾讯云产品相关或告警信息,实时获取工单服 务进度。

#### 使用邮箱注册

如果您是初次使用腾讯云网站,需要使用邮箱注册一个新的腾讯云账号,步骤如下:

1. 进入 腾讯云官网 首页,单击页面右上角【免费注册】。

- 在页面右侧"其他注册方式"中单击【邮箱】,输入邮箱地址并设置密码,绑定手机号码并验证,请阅读《腾讯 云服务协议》和《腾讯云隐私声明》后单击【同意协议并提交】,提交注册信息。
- 3. 前往邮箱,登录并单击确认激活邮箱链接,激活腾讯云账号。
- 4. 使用手机微信扫码关联账号,或单击【暂不关联】。
- 完善手机信息,填写您常用的手机号码单击【获取验证码】,完成页面验证并输入获取到的手机验证码,单击 【提交】(如果您在上一步的操作中已扫码关联微信,这里可以跳过)。
- 6. 注册完成。您可以继续完成实名认证或完善行业信息。

#### ? 说明:

使用手机微信扫码关联邮箱注册账号后可以使用微信扫码登录该账号。

## 使用 QQ 注册

如果您是初次使用腾讯云网站,需要使用 QQ 注册一个新的腾讯云账号,步骤如下:

- 1. 进入 腾讯云官网 首页,单击页面右上角【免费注册】。
- 在页面右侧"其他注册方式"中单击【QQ】,使用手机 QQ 扫码,单击【QQ授权并登录】,或者单击二维码 下方【帐号密码登录】输入 QQ 帐号和密码,单击【授权并登录】。
- 页面跳转到注册或关联账号,单击【注册新账号】,请阅读《腾讯云服务协议》和《腾讯云隐私声明》后单击 【下一步】。
- 4. 使用微信扫码关联腾讯云账号,或单击【暂不关联】。
- 完善手机信息,填写您常用的手机号码单击【获取验证码】,完成页面验证并输入获取到的手机验证码,单击 【提交】(如果您在上一步的操作中已扫码关联微信,这里可以跳过)。
- 6. 注册完成。您可以继续完成实名认证或完善行业信息。

? 说明:

使用手机微信扫码关联 QQ 注册账号后可以使用微信扫码登录该账号。

#### 使用微信公众号注册

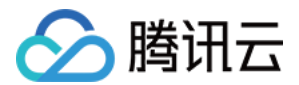

- 1. 进入 腾讯云官网 首页,单击页面右上角【免费注册】。
- 2. 在页面右侧"其他注册方式"中单击【微信公众号】,前往微信公众平台进行账号授权。
- 3. 使用公众平台绑定的管理员个人微信号,微信扫描公众平台帐号授权页面的二维码。
- 4. 微信进入登录授权页面,请确认您要登录到腾讯云的公众号。可单击"修改权限集"查看授权说明。

#### ▲ 注意:

请务必保证勾选帐号服务权限,否则将导致登录失败。

- 5. 页面跳转到注册或关联账号,单击【注册新账号】,请阅读《腾讯云服务协议》和《腾讯云隐私声明》后单击 【下一步】。
- 6. 使用手机微信扫码关注腾讯云助手,或单击【暂不关注】。
- 7. 注册完成。您可以继续完成实名认证或完善行业信息。

? 说明:

微信扫码关注腾讯云助手公众号,关注后您可以在微信内接收腾讯云产品相关或告警信息,实时获取工单服 务进度。